- 1. Go to the Members Only Page of the PPPA Website.
- 2. Click on the Green PPPA Pedigree Login Button
- 3. You will now be sent to the Login screen.

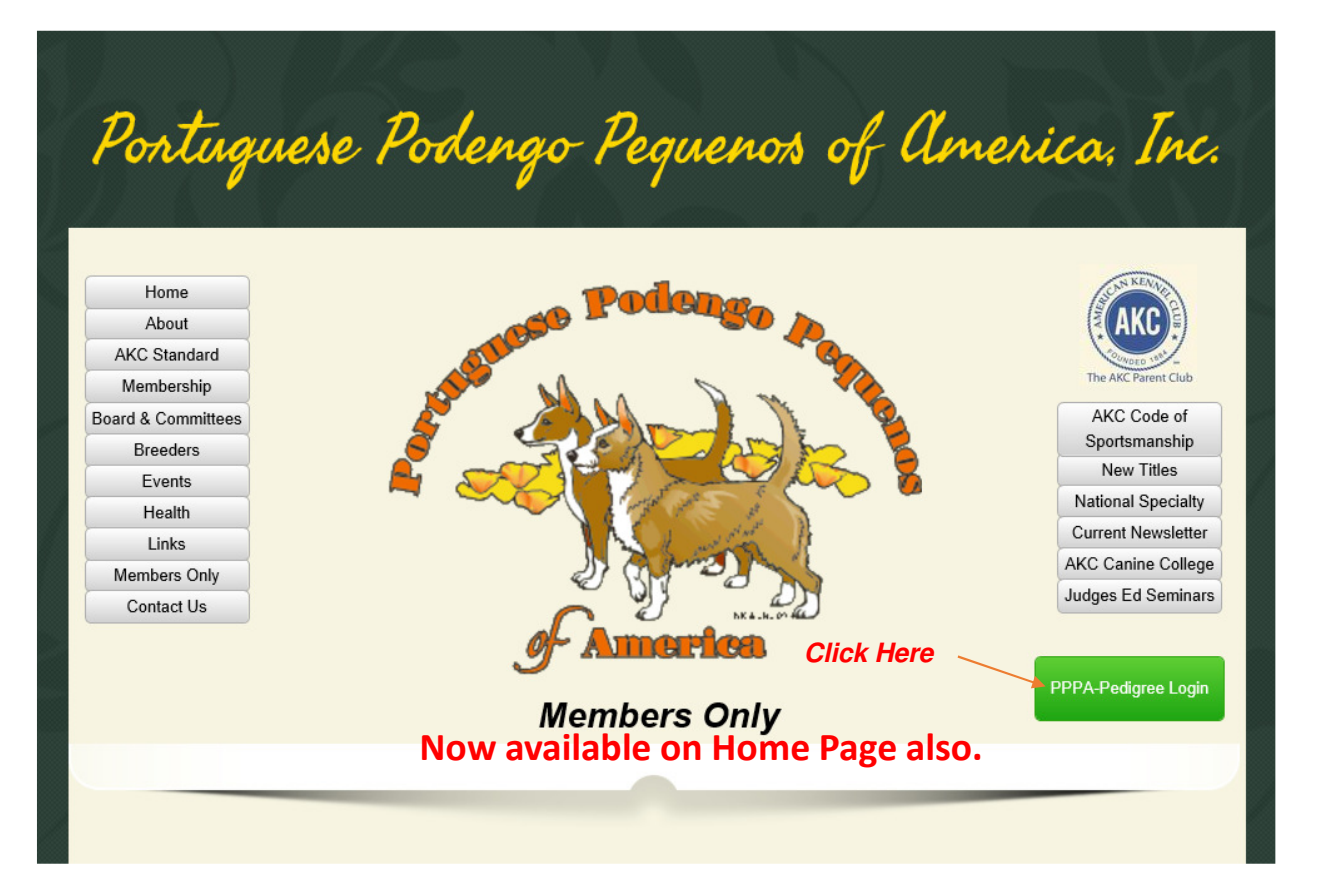

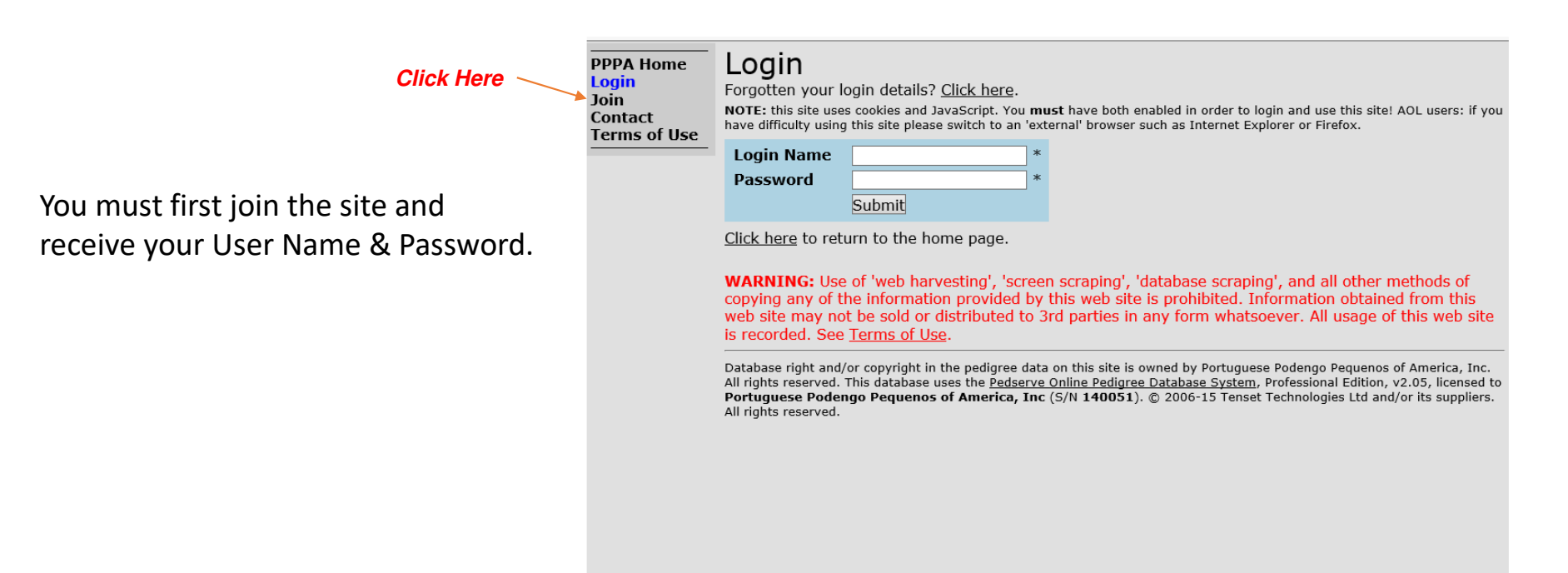

|    | Click Here                    | PPPA Home<br>Login<br>Join<br>Contact<br>Terms of Use | <ul> <li>Apply for Login</li> <li>To gain access to this website you must enter your personal information below, read the agreement and, only if you act the agreement in its entirety, click the I Agree button at the bottom of the page.</li> <li>Please note:         <ol> <li>When selecting a login name, this should be a memorable 'word'. It should comprise letters and/or digits, should the least 5 characters long, and is case sensitive (e.g. 'alfred' is not the same as 'Alfred').</li> <li>When choosing a password, use a combination of letters and digits you can remember easily. You will need this in to login. Passwords should be at least 5 characters long. Passwords are also case sensitive.</li> </ol> </li> </ul> |                            |              |     | er |
|----|-------------------------------|-------------------------------------------------------|----------------------------------------------------------------------------------------------------|----------------------------|--------------|-----|----|
| 1. | Complete your information     |                                                       | Title (Mr, Mrs etc.)<br>Forename / First Name                                                                                                    | Ms.<br>Peggy               |              | *   |    |
|    | in the hoves on the ton half  |                                                       | Surname / Last Name                                                                                                    | Sue                        |              | *   |    |
|    | In the boxes on the top han   |                                                       | Login Name                                                                                                    | Happydays *                |              |     |    |
|    | of the form.                  |                                                       | Password<br>De enter Deceward                                                                                                    | *                          |              |     |    |
|    |                               |                                                       | Empil Addross                                                                                                    |                            | ~            | *   |    |
|    |                               |                                                       | Re-                                                                                                    | peggysue@happydays.com     | n            | *   |    |
| 2. | Click "I Agree" at the bottom |                                                       | enter Email Address                                                                                                    | peggysae@nappyaays.com     |              |     |    |
|    |                               |                                                       | Country Of Residence                                                                                                    | USA                        |              | *   |    |
|    | after reading the section.    |                                                       | Postal Address<br>Reasons For Joining                                                                                                    | PO Box 1955, Anywhere, N   | 1] 99999     | *   |    |
|    |                               |                                                       |                                                                                                    | Just want to look at dog p | edigrees.    | ~   |    |
|    |                               |                                                       |                                                                                                    |                            |              |     |    |
|    |                               |                                                       |                                                                                                    |                            |              |     |    |
|    |                               |                                                       |                                                                                                    |                            |              |     |    |
|    |                               |                                                       |                                                                                                    |                            |              | × * |    |
|    |                               |                                                       |                                                                                                    | TERMS AND CONDIT           | TIONS OF USE |     | ~  |

| Click Here | QUESTIONS         If you have any questions about this AGREEMENT or WEBSITE please contact Portuguese         Podengo Pequenos of America, Inc here: <a href="http://pppa-pedigree.org/cgi-bin/pedserve-contact.pl">http://pppa-pedigree.org/cgi-bin/pedserve-contact.pl</a> .         I Agree |  |  |
|------------|----------------------------------------------------------------------------------------------------|--|--|
|------------|----------------------------------------------------------------------------------------------------|--|--|

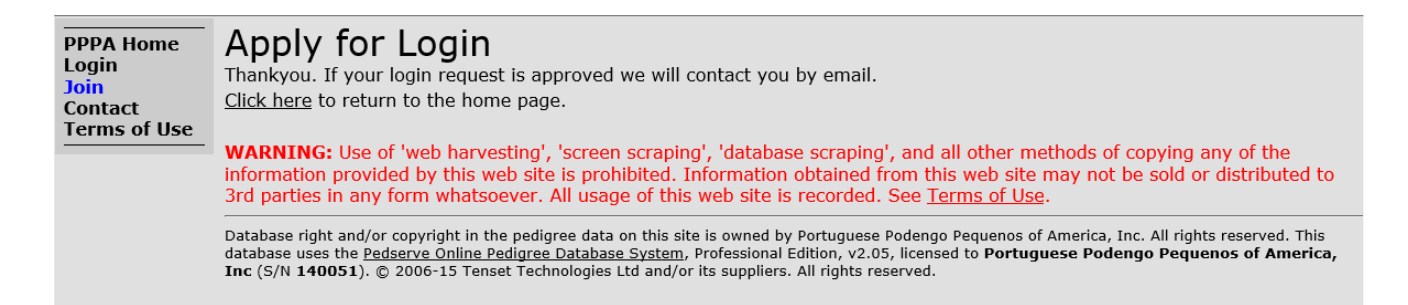

Your information will automatically be emailed to the Administrator who will set up your account and email that it is ready to use.

# PPPA PEDIGREE - FIRST ENTRY

- 1. Go to the Members Only Page of the PPPA Website.
- 2. Click on the Green PPPA Pedigree Login Button
- 3. You will now be sent to the Login screen.

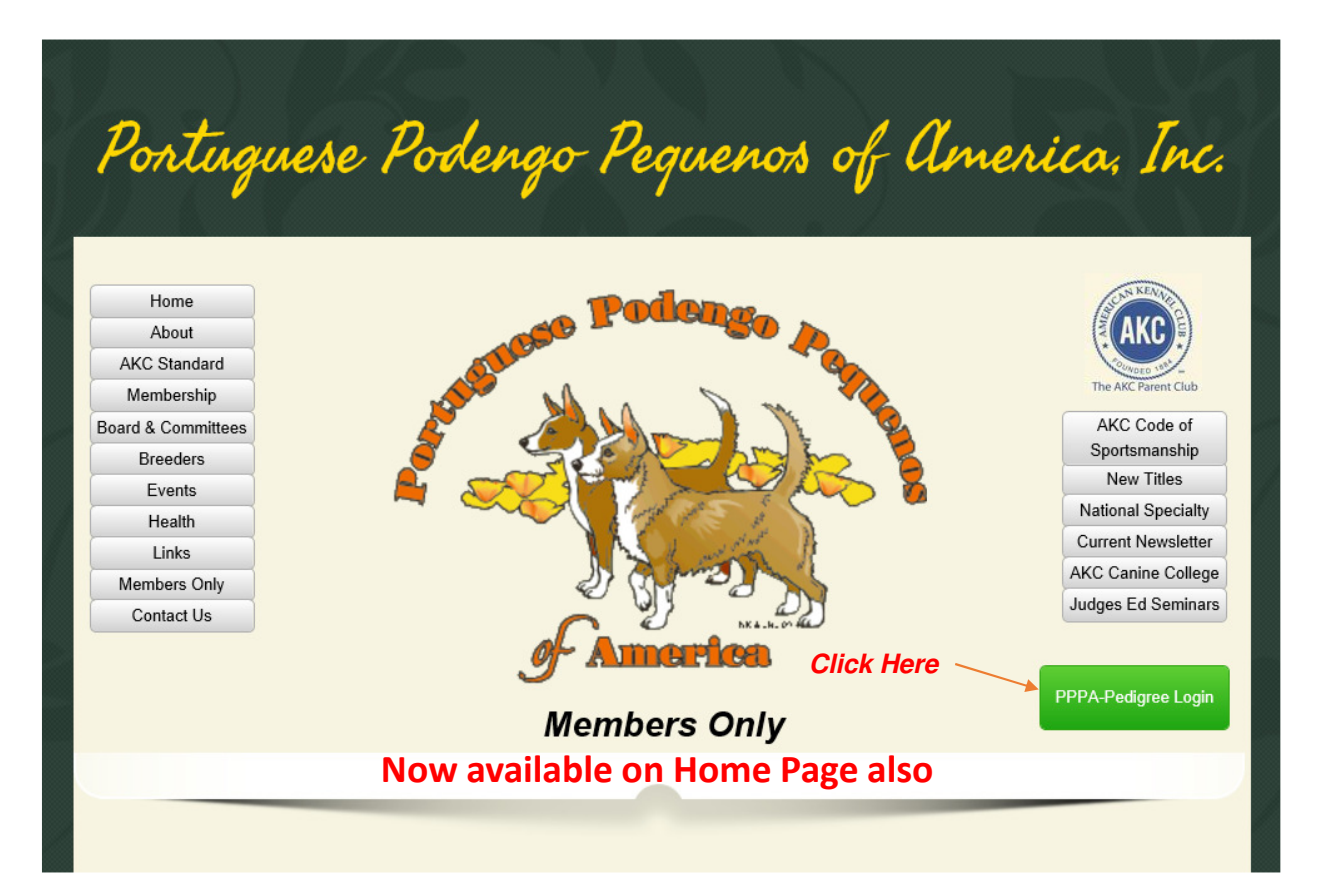

### PPPA PEDIGREE - FIRST ENTRY

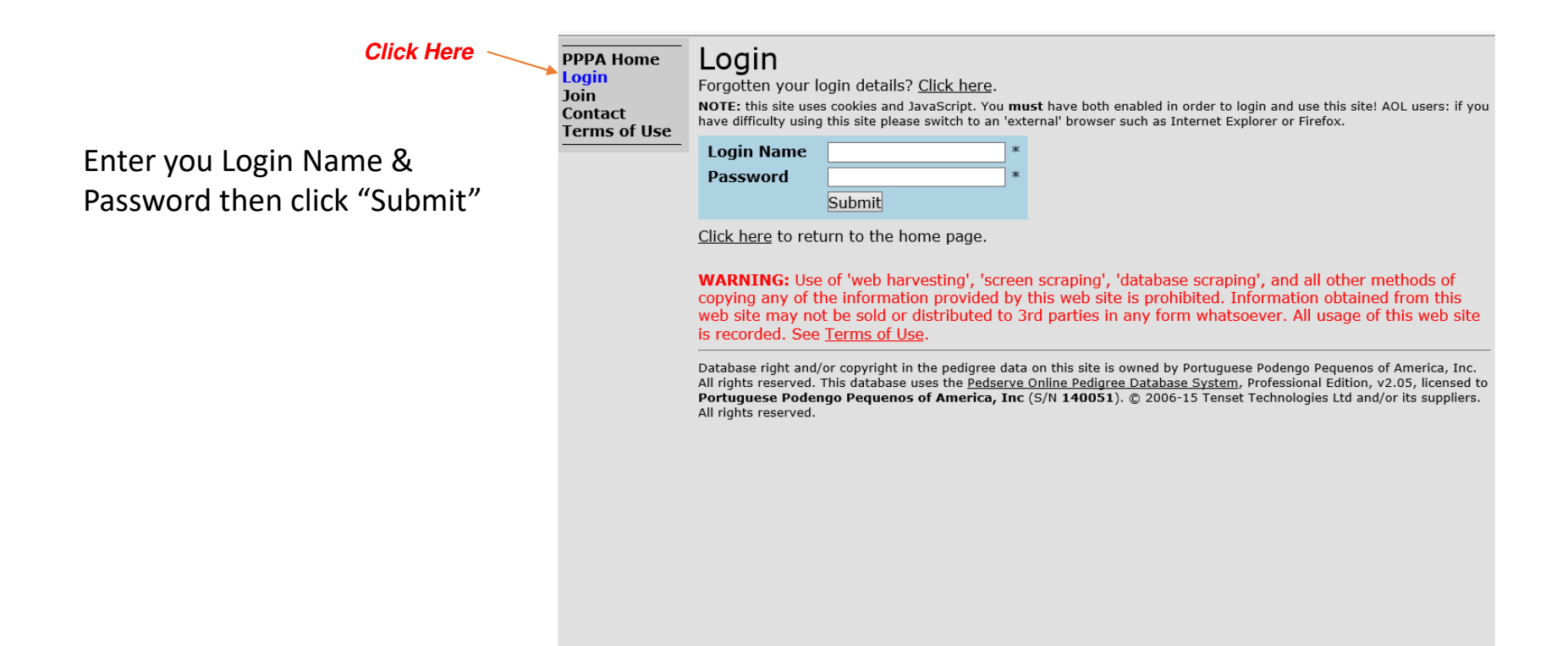

# PPPA PEDIGREE - FIRST ENTRY

| Click Here                       | PPPA Home<br>Main Menu<br>Dogs<br>Families<br>Litters<br>Add Dog<br>Admin | Add/Modify Dog<br>Please fill in the boxes below and click the <b>Submit</b> button.<br>NOTE: all that this does is to forward the details you give to the database administrator, who will decide if/when to add the<br>record.<br>It is not possible for you to directly add data to this database. |                    |   |  |
|----------------------------------|---------------------------------------------------------------------------|----------------------------------------------------------------------------------------------------|--------------------|---|--|
|                                  | Terms of Use                                                              | Name                                                                                                    | Mydog at my kennel | * |  |
| Enter the information for        |                                                                           | Sex                                                                                                    | M*                 |   |  |
|                                  |                                                                           | Sire Name                                                                                                    | George of Jungle   |   |  |
| your dog and then "Submit".      |                                                                           | Dam Name                                                                                                    | Jane of Jungle     |   |  |
| Note that your dog doos not      |                                                                           | Title                                                                                                    | Champion           |   |  |
| Note that your dog does not      |                                                                           | Additional Titles                                                                                                    | cgc                |   |  |
| go straight into the database.   |                                                                           | Registration Number                                                                                                    | hp12345601         |   |  |
| You will be notified when it has |                                                                           | Alternate Registration Number                                                                                                    | lop652018          |   |  |
| You will be notified when it has |                                                                           | Color<br>Markings                                                                                                    | Fawn White         |   |  |
| been added.                      |                                                                           | Coat Type                                                                                                    | Wire               |   |  |
|                                  |                                                                           | CHIC #                                                                                                    |                    |   |  |
|                                  |                                                                           | Call Name                                                                                                    | Georgie Boy ×      |   |  |
|                                  |                                                                           | Additional Info                                                                                                    |                    | ^ |  |
|                                  |                                                                           |                                                                                                    |                    | ~ |  |
|                                  |                                                                           |                                                                                                    | Submit             |   |  |
|                                  |                                                                           | Boxes marked * must be filled in.                                                                                                    |                    | ~ |  |